Hola en esta ocasión recordaremos cómo poder actualizar dependencias de cualquier proyecto.

El primer paso para realizar la actualización es verificar las versiones disponibles de la dependencia a actualizar, para realizar esto es necesario abrir la consola, ubicarse en la carpeta donde este alojado tú proyecto y ejecutar el siguiente comando :

npm info vuetify

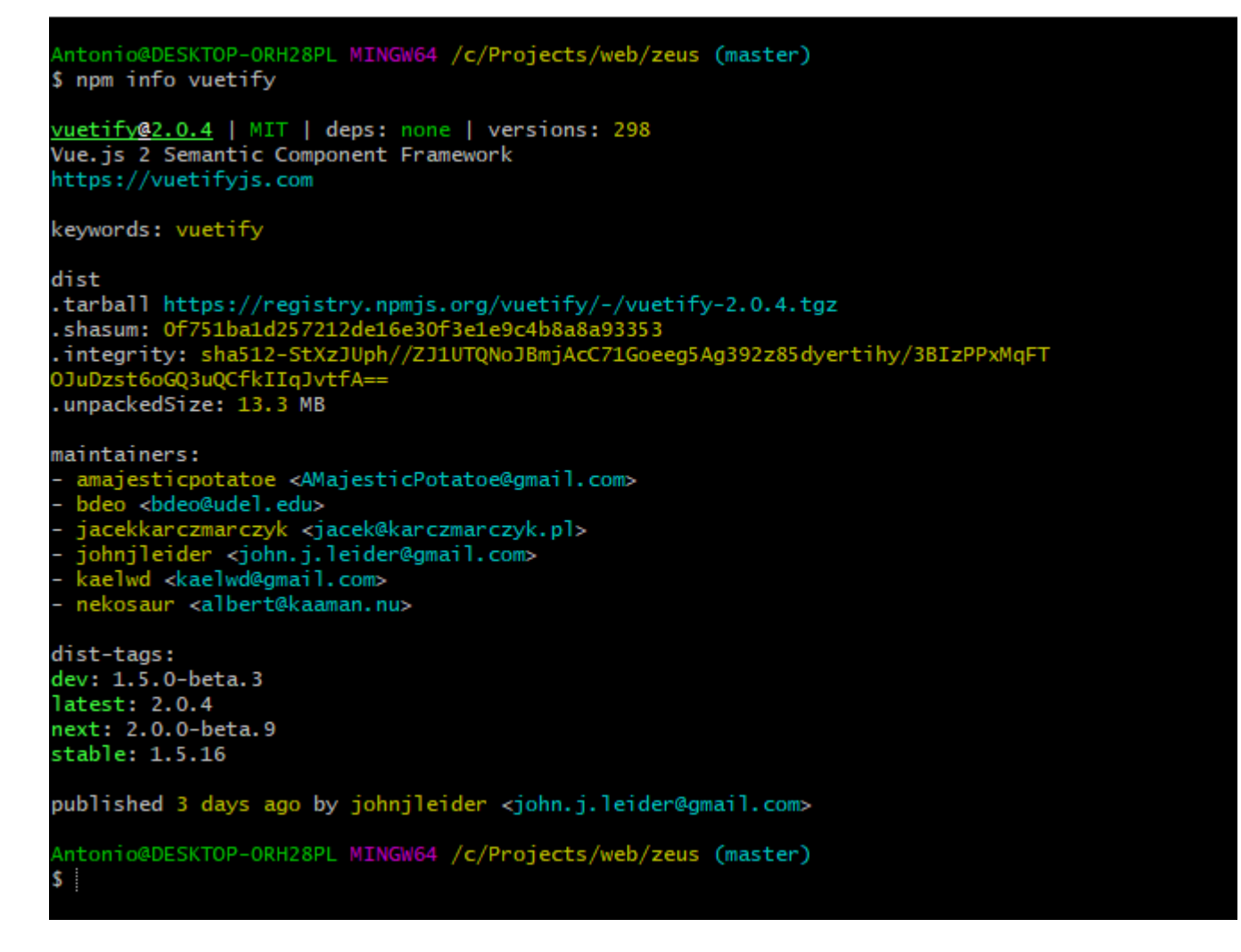

En este ejemplo usamos la dependencia vuetify, en este momento tenemos las siguiente versiones :

- dev : 1.5.0-beta.3
- lastest : 2.0.4
- next : 2.0.0-beta.9
- stable : 1.5.16

Ahora que sabemos que versiones estan disponibles para esta dependecia ejecutaremos el siguiente comando :

npm install -S vuetify@1.5.16

Con esto quedara actualizada a la versión 1.5.16

Muchas gracias por leer este post espero que te haya sido de mucha utilidad, no olvides comentar y lo más importante de todo compartir...  $\Box$